# Go to 2022-23 Parking Permit Map

### STEP 2

View the splash screen for a brief overiew of the map navigation.

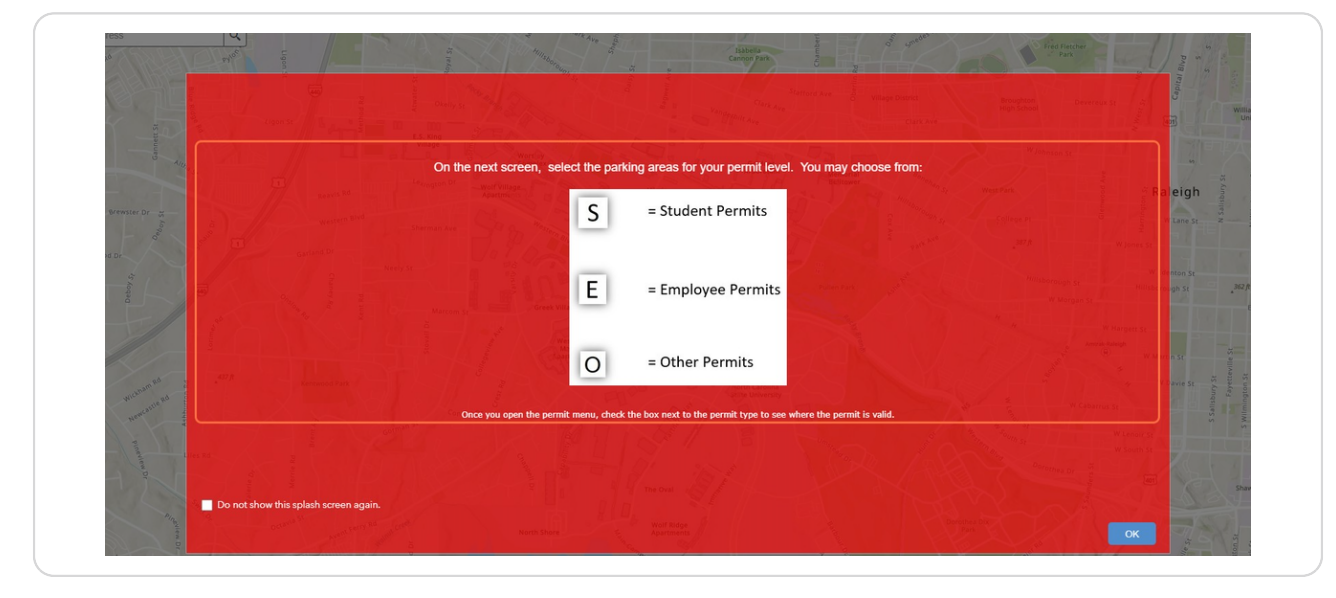

#### STEP 3

# Click OK to close the splash screen

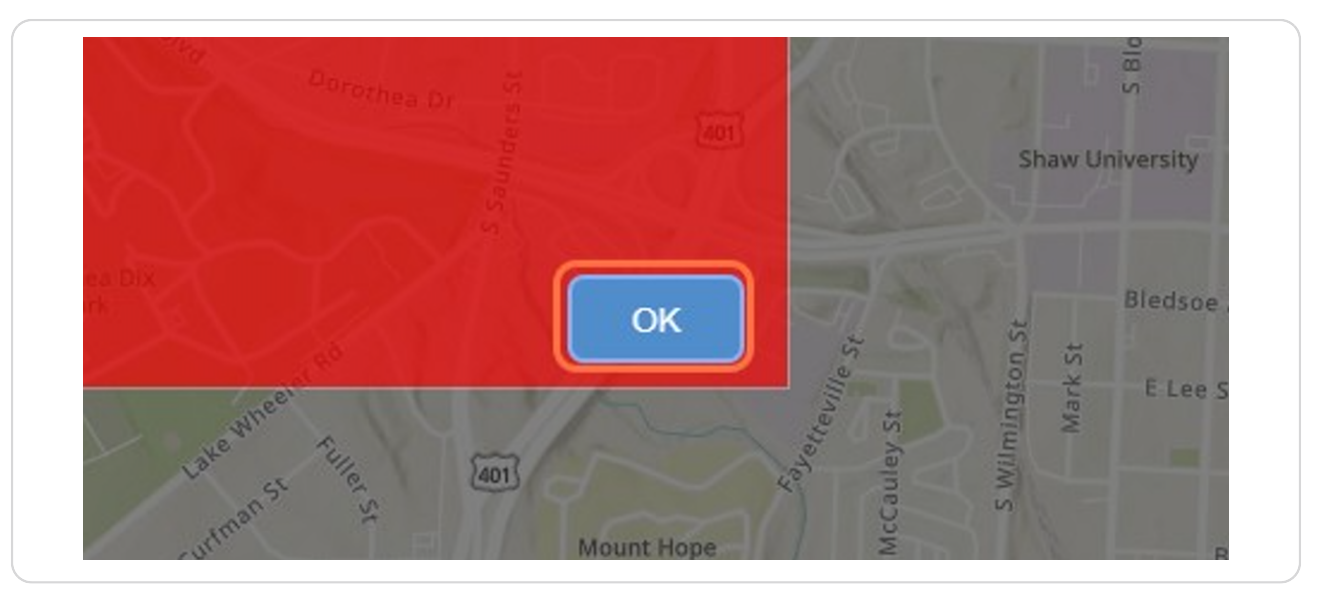

# Click on the group of permit you want to view (S=Student, E-Employee, O=Other)

We'll start by clicking on the S for Student Permits.

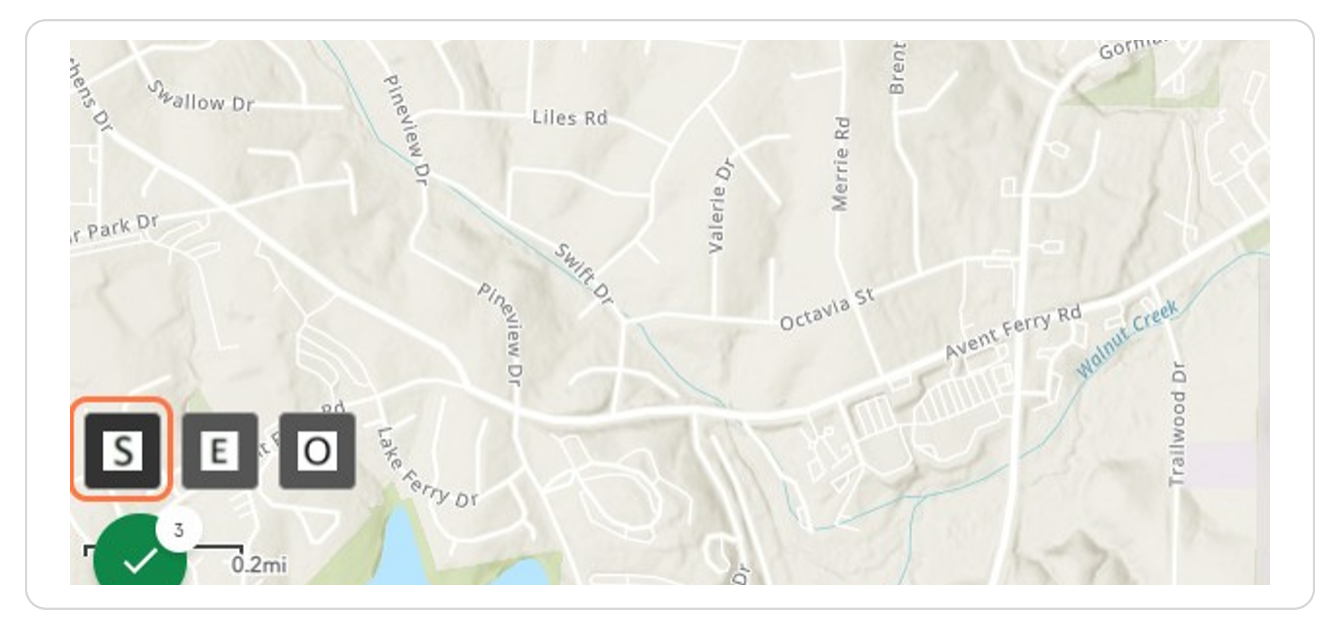

### STEP 5

Check the box to the left of the permit you would like to view.

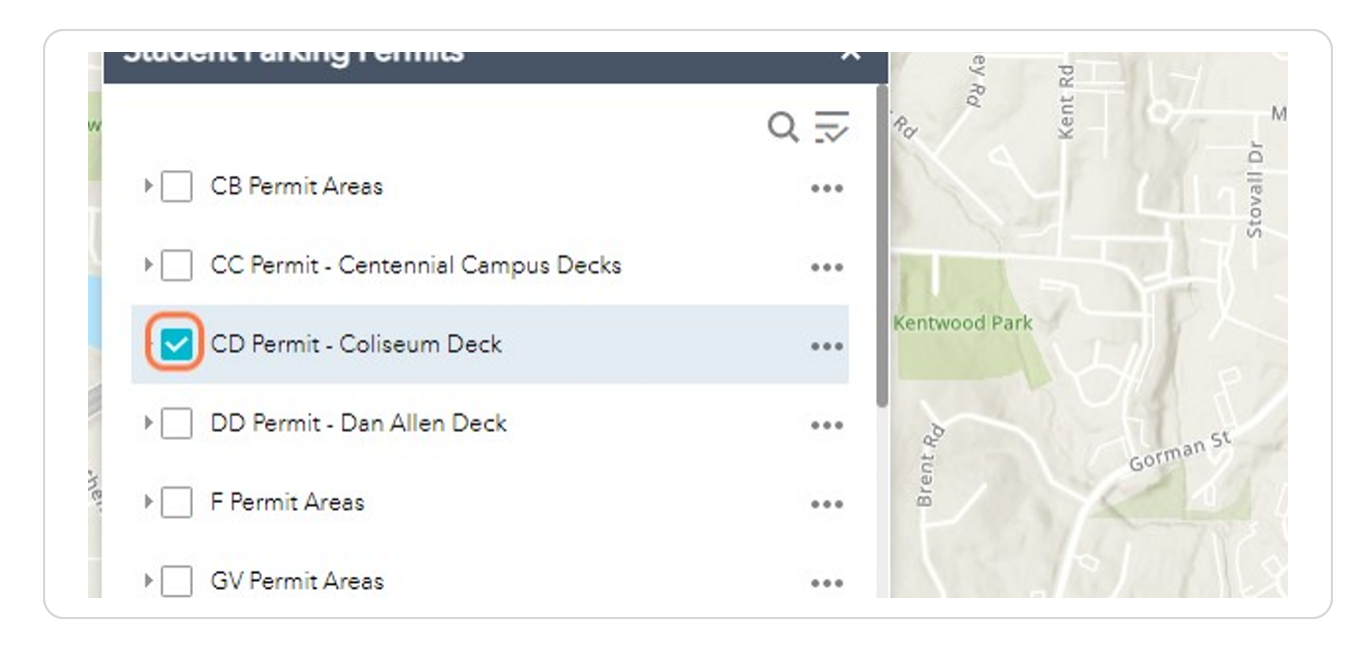

STEP 6

The highlighted areas show where the CD Permit may park.

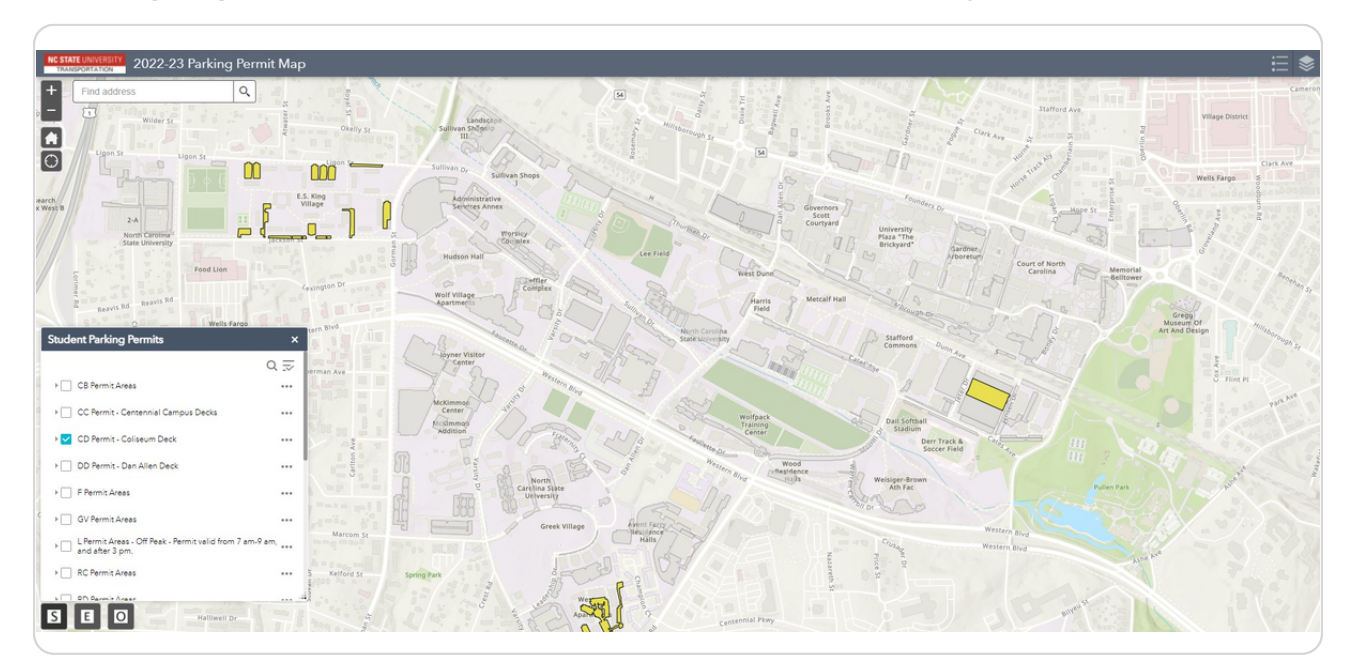

## STEP 7

# Check the box to the left of a different permit type to view.

|   |                                                                       | ~ .v               |                   |
|---|-----------------------------------------------------------------------|--------------------|-------------------|
| E | CB Permit Areas                                                       | •••                |                   |
|   | CC Permit - Centennial Campus Decks                                   | •••                | Neely St          |
|   | CD Permit - Coliseum Deck                                             | •••                | 1 - 1             |
|   | DD Permit - Dan Allen Deck                                            | ••••               |                   |
|   | ▶ F Permit Areas                                                      | •••                |                   |
|   | ▶  GV Permit Areas                                                    | •••                | anna anna         |
|   | ▶ ▶ Permit Areas - Off Peak - Permit valid from 7 am-9 and after 3 pm | em, <sub>eee</sub> | to and the second |

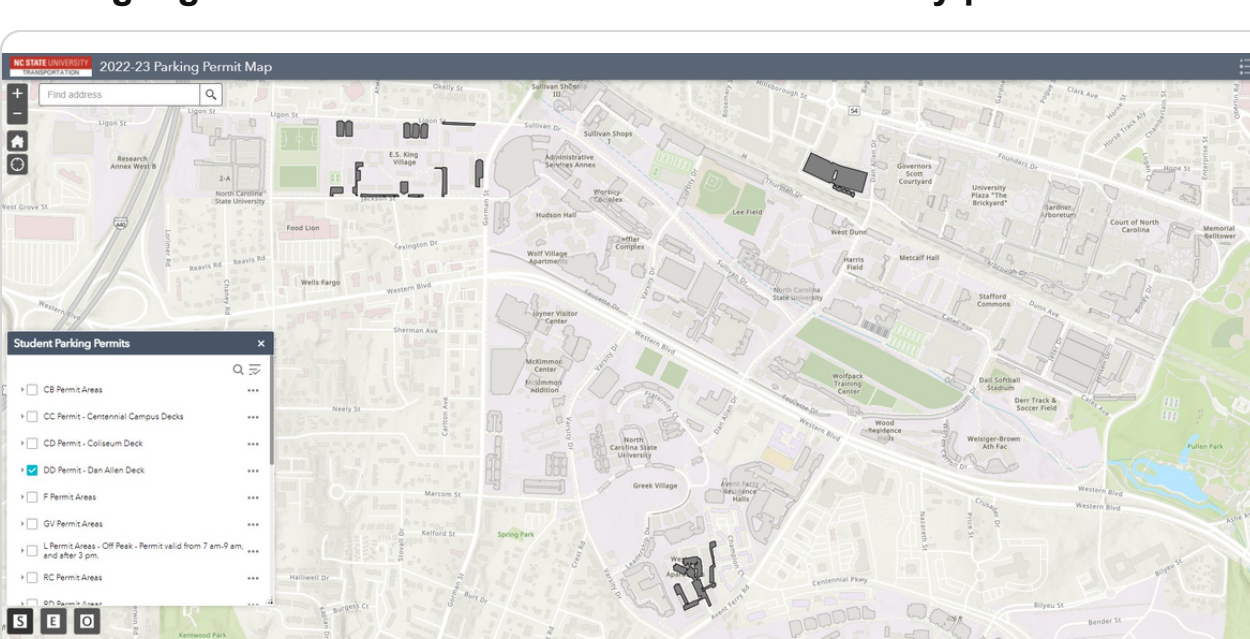

The highlighted areas show where the DD Permit may park.

## STEP 9

# Select the E button to view the employee permit types.

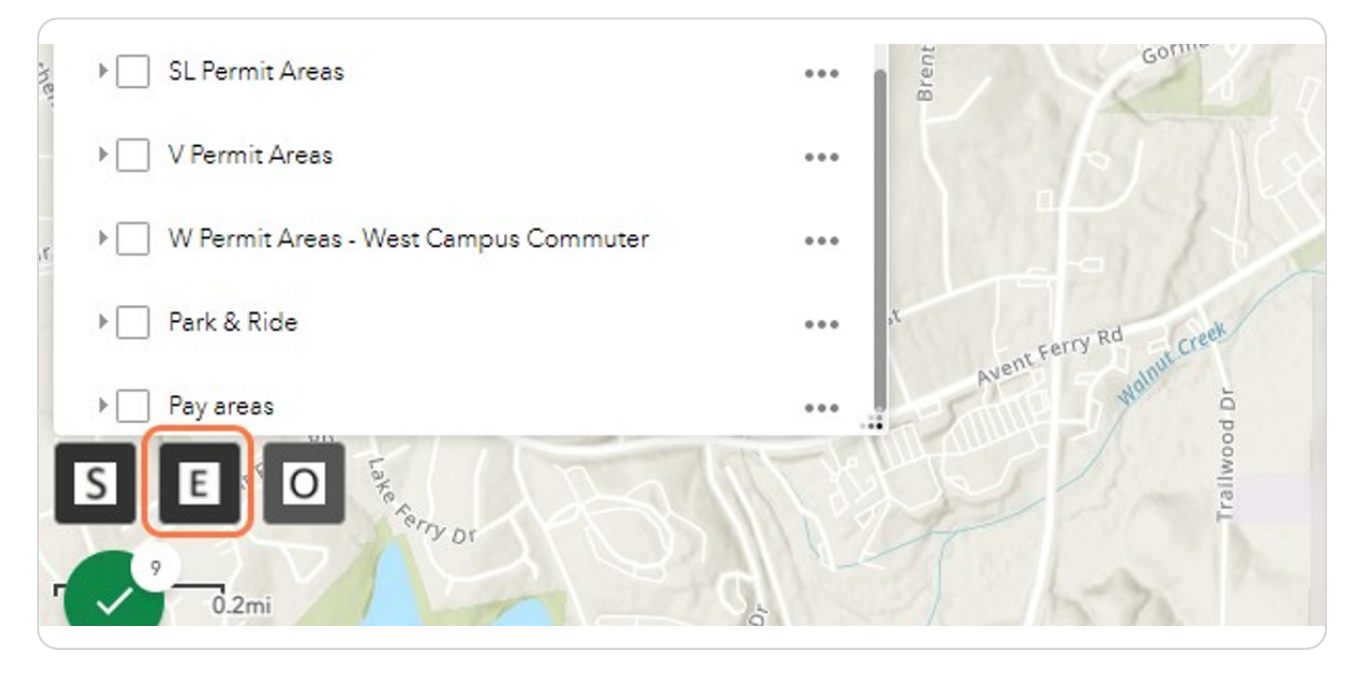

Check the box to the left of the permit you would like to view.

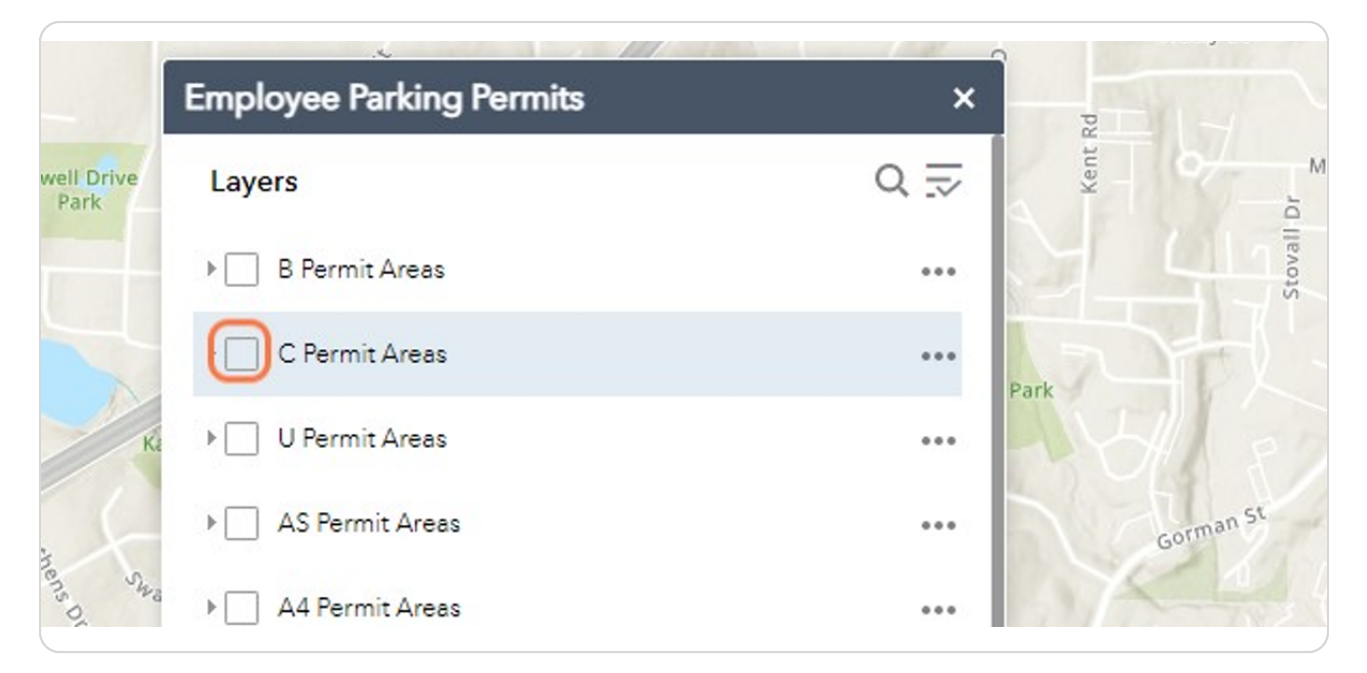

#### STEP 11

## The highlighted areas show where the C Permit may park.

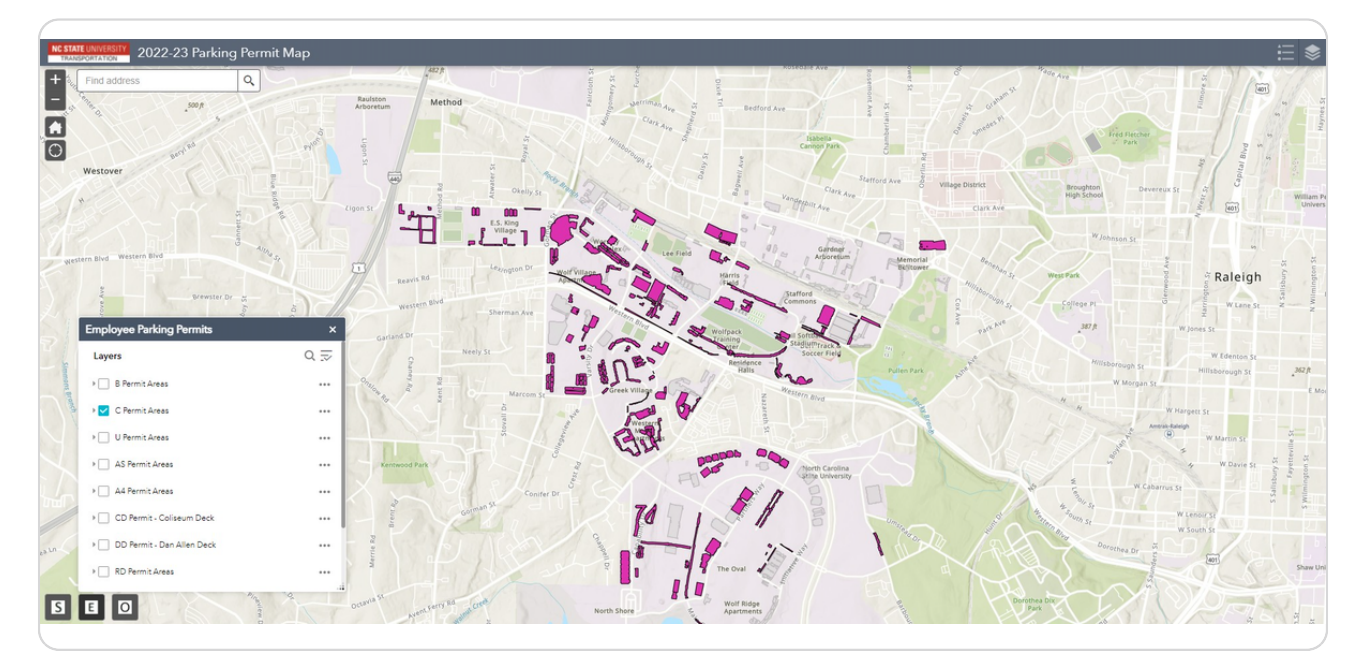

To view a list of all the available permit types select the All Permits icon in the upper right corner of the screen (looks like a stack of layers).

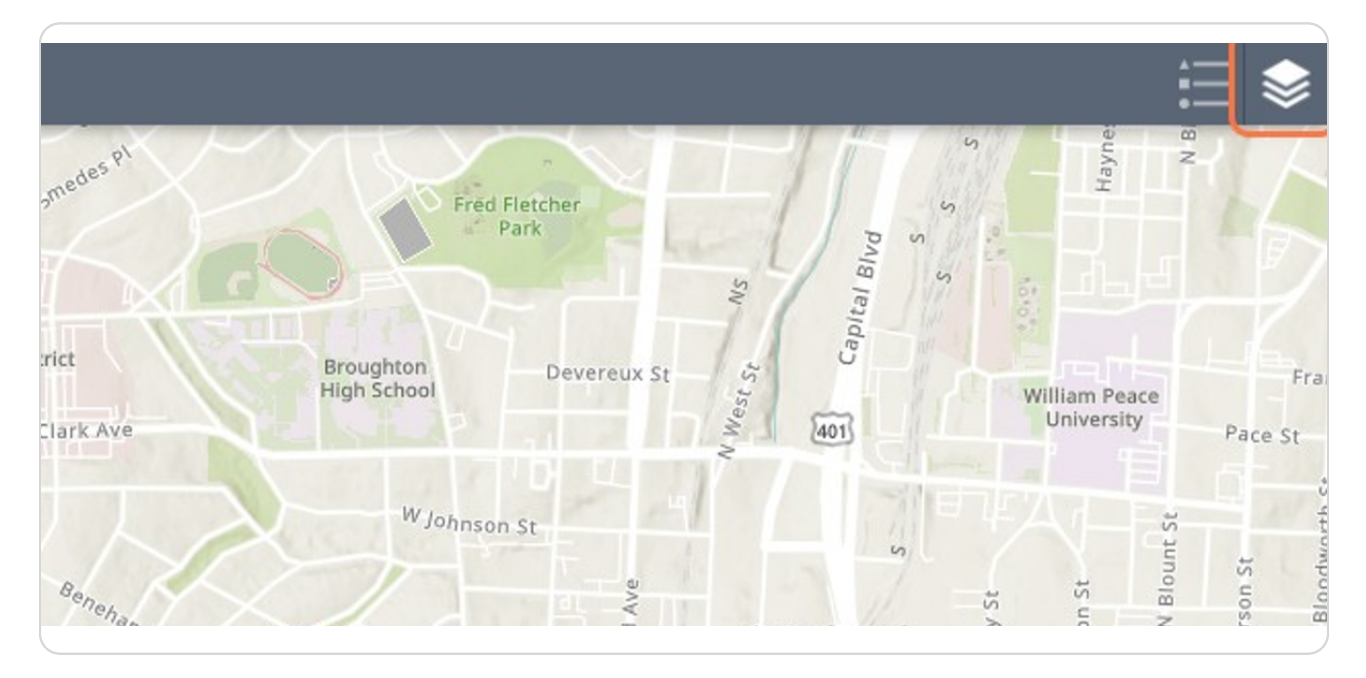

#### STEP 13

## Check the box to the left of the permit type you would like to view.

| -nap      |                 |                                                                                  |      |
|-----------|-----------------|----------------------------------------------------------------------------------|------|
| lisboron. | West Park       | ▶ F Permit Areas                                                                 | •••  |
| - agh st  | College PI      | GV Permit Areas                                                                  | •••  |
| ParkAu    | 387 ft          | ▶<br>L Permit Areas - Off Peak - Permit valid from 7<br>am-9 am, and after 3 pm. | •••  |
| 30        | Hillsborough St | RC Permit Areas                                                                  | •••• |
| 255       | W Morgan        | ▶                                                                                | •••  |
|           |                 | ▶ RE Permit Areas                                                                | •••  |
|           | Jon             | ▶                                                                                | •••  |

STEP 14

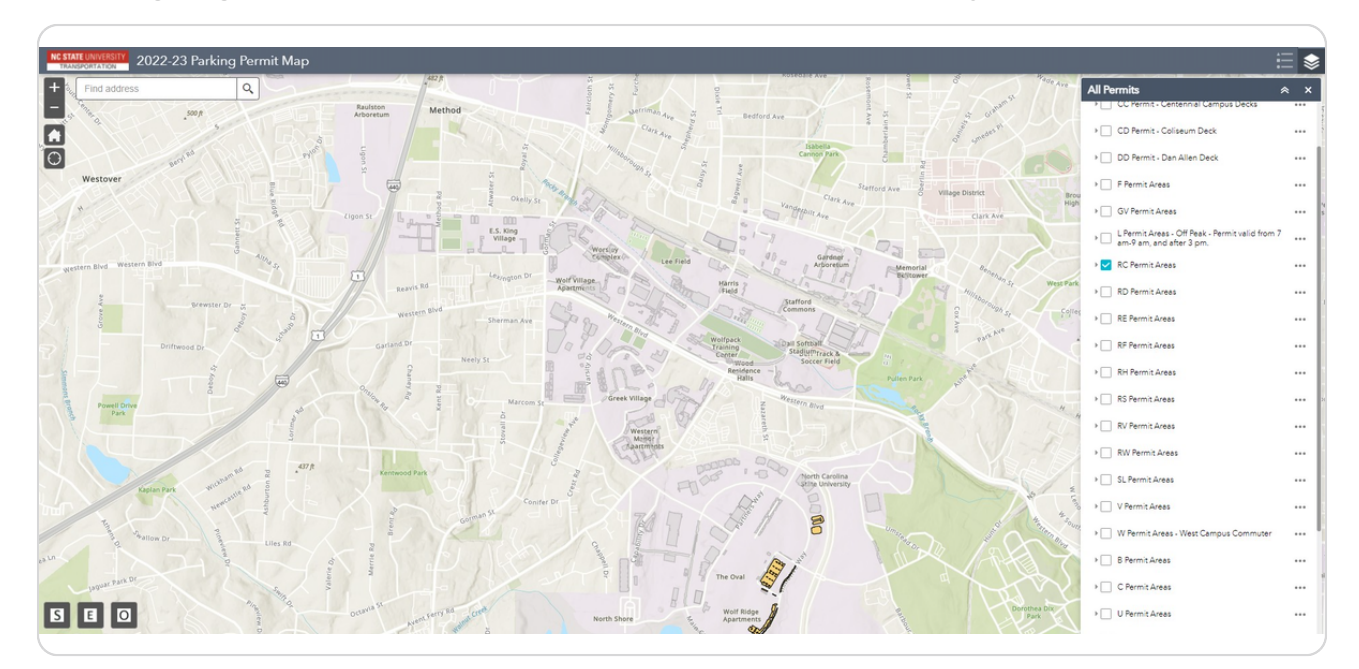

# The highlighted area shows where the RC Permit may park.

## STEP 15

# Click on another permit type to view it's valid parking areas.

| W Morgan         | ▶ RD Permit Areas | ••• |
|------------------|-------------------|-----|
| *                | ▶ RE Permit Areas | *** |
|                  | ▶ RF Permit Areas | *** |
| S Z WC           | RH Permit Areas   | ••• |
| 1 2 130 h St T   | ▶ RS Permit Areas | *** |
| zut Q Stern Blug | ▶ RV Permit Areas | *** |
| Dorothea Dr      | ▶ RW Permit Areas | *** |

STEP 16

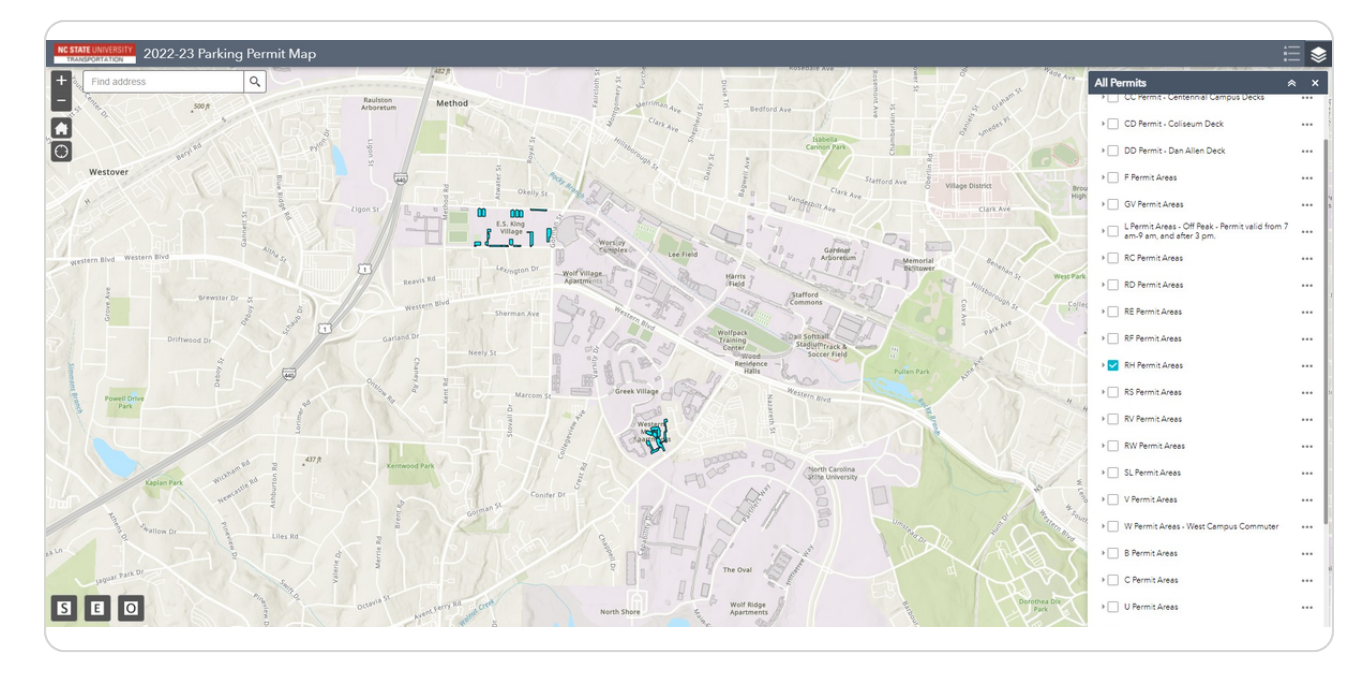

# The highlighted areas show where the RH Permit may park.